| 编号   | T00012         | 标题 |           |
|------|----------------|----|-----------|
| 批号   |                |    |           |
|      |                |    |           |
| 测试人  | 穆              | 日期 | 2022-     |
| 受测目标 | 桌面软件 CNE Laser | 版本 | 0.5.10.3- |
|      |                |    |           |

测试结果

| 备 | ±              |
|---|----------------|
| 1 | 该测试是在全面改为微米单位后 |
| 2 |                |

| 测试 | 环境                                        |
|----|-------------------------------------------|
| SN |                                           |
| 1  | Windows 10 x64; 16G; 1920x1080, 125%; 中文; |
| 2  |                                           |
| 3  | Debug模式下                                  |
| 4  | 未连接相机                                     |
|    |                                           |

| 数据 | 准备                 |
|----|--------------------|
| SN |                    |
| 1  | 当前选项设备原点为右上角       |
| 2  | 加工幅面为280mm x 210mm |
| 3  |                    |
| 4  |                    |
| 5  |                    |

| 测试场景描述 |                          |  |
|--------|--------------------------|--|
| 1      | 应保证可正常新建一个空白文档的前提下进行该测试。 |  |
| 2      |                          |  |
| 3      |                          |  |
| 4      |                          |  |

| 测试 | 步骤             |                    |
|----|----------------|--------------------|
| SN | 测试步骤           |                    |
| 1  | 新建空白文档         |                    |
| 2  | 点击左侧工具栏【文字工具】  | 开始新建文字图元,【〕<br>字状态 |
| 3  | 点击画布任意处        | 开始输入文字             |
| 4  | 创建一个20x20mm的文字 | 无异常                |
| 5  | 作业原点选择中中,走边框   | 正常走边框              |
| 6  | 开始加工           | 正常加工完成,文字形         |
| 7  | 创建一个8x12mm的字母  | 无异常                |
| 8  | 作业原点选择中中,走边框   | 正常走边框              |
| 9  | 开始加工           | 正常加工完成,文字形         |

| 10 | 创建一个150x150mm的文字 |       |
|----|------------------|-------|
| 11 | 作业原点选择中中,走边框     | 正常走边框 |
| 12 | 开始加工             |       |
| 13 |                  |       |
| 14 |                  | ]     |
| 15 |                  | ]     |
| 16 |                  |       |
| 17 |                  |       |
| 18 |                  |       |
| 19 |                  |       |
| 20 |                  |       |
| 21 |                  |       |
| 22 |                  | J     |
| 23 |                  | J     |
| 24 |                  | J     |
| 25 |                  | J     |
| 26 |                  | J     |
| 27 |                  | J     |
| 28 |                  | J     |
| 29 |                  | J     |
| 30 |                  | J     |
| 31 |                  | 」     |
| 32 |                  | 」     |
| 33 |                  |       |
| 34 |                  |       |
| 35 |                  | 」     |
| 36 |                  |       |

| 37 |  |
|----|--|
| 38 |  |
| 39 |  |

|            |             | 自        | 文字图元加               | 工测试            |           |       |
|------------|-------------|----------|---------------------|----------------|-----------|-------|
|            | 2022-7-7-01 | ,        |                     |                |           |       |
|            |             |          |                     |                |           |       |
| 07-09      | 测试业务类别      | IJ       | UI<br>- Unix ett co | <u></u>        | 测试状态      |       |
| -unstable  | 测试尖型        |          | 回归测证                | .(             | 日的        |       |
|            | Fail        |          |                     |                |           |       |
|            |             |          |                     |                |           |       |
|            |             |          |                     |                |           |       |
|            |             |          |                     |                |           |       |
|            |             |          |                     |                |           |       |
|            |             |          |                     |                |           |       |
| 环          | 境描述         |          |                     |                |           |       |
|            |             |          |                     |                |           |       |
|            |             |          |                     |                |           |       |
|            |             |          |                     |                |           |       |
|            |             |          |                     |                |           |       |
|            |             |          |                     |                |           |       |
|            | 【据描述        |          |                     |                |           |       |
|            |             |          |                     |                |           |       |
|            |             |          |                     |                |           |       |
|            |             |          |                     |                |           |       |
|            |             |          |                     |                |           |       |
|            |             |          |                     |                |           |       |
|            |             |          |                     |                |           |       |
|            |             |          |                     |                |           |       |
|            |             |          |                     |                |           |       |
|            |             |          |                     |                |           |       |
|            |             |          |                     |                |           |       |
| 期望输出       |             |          |                     | 实际输            | 油(一致可不填)  |       |
|            |             | I        |                     |                |           |       |
|            | 加拉下出太 光坛    | <b>本</b> |                     |                |           |       |
| 《丁工兴】 汉祖王, |             |          | .标放在图标上             | :后显示【文件        | 工具】       |       |
|            |             |          |                     |                |           |       |
|            |             |          | A                   |                |           |       |
|            |             | 第一日      | ,二个字符输入<br>:不显示打出的  | 、时会切换到英<br>]字母 | :又输入法,然后义 | 切到中文输 |
|            |             | `        | · _ · · · · · · ·   |                |           |       |
|            |             |          |                     |                |           |       |
| 犬大小相符      |             | I        |                     |                |           |       |
|            |             |          |                     |                |           |       |
|            |             |          |                     |                |           |       |
|            |             |          |                     |                |           |       |
|            |             |          |                     |                |           |       |
| 犬大小相符      |             | I        |                     |                |           |       |
|            |             |          |                     |                |           |       |

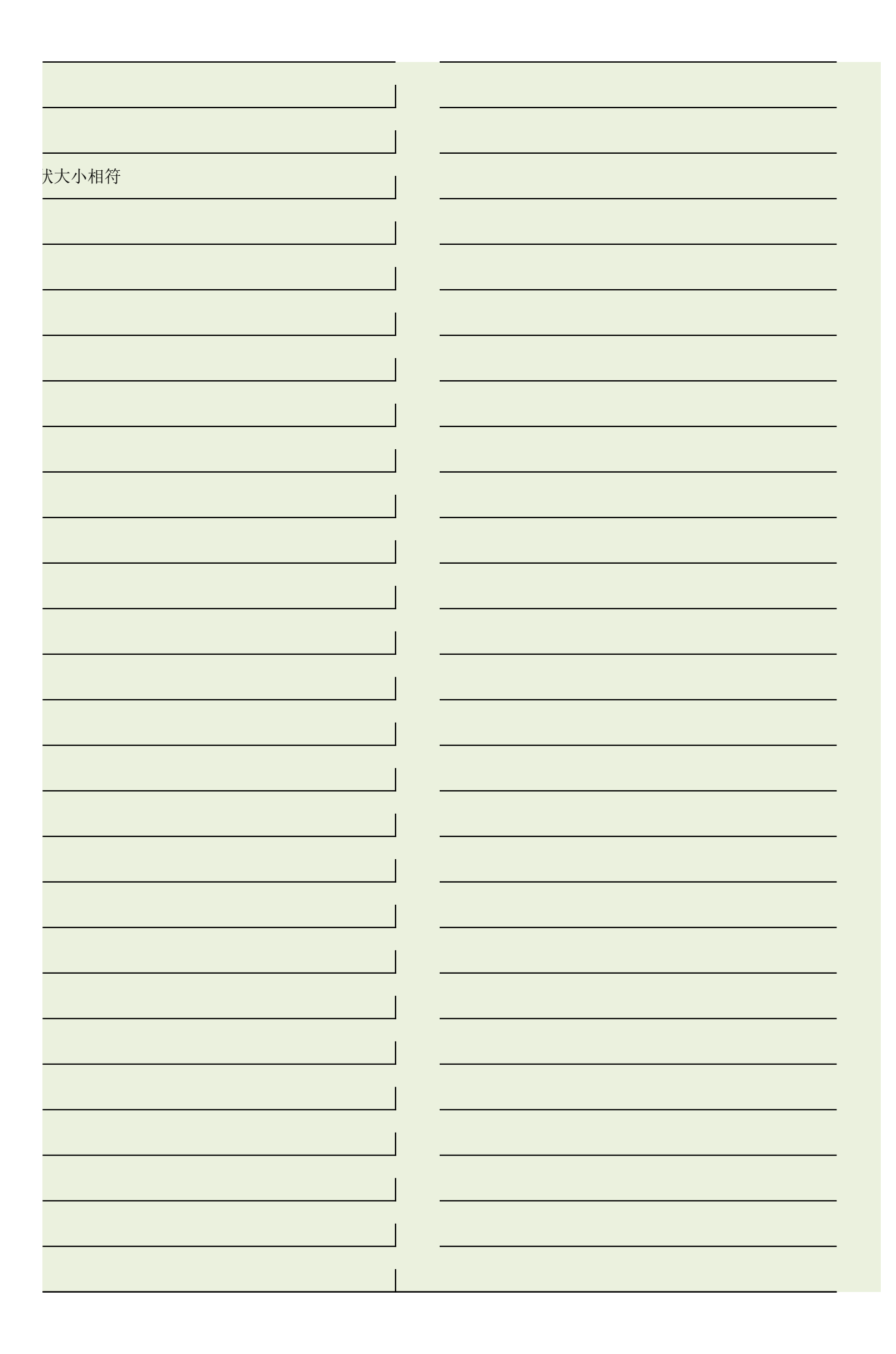

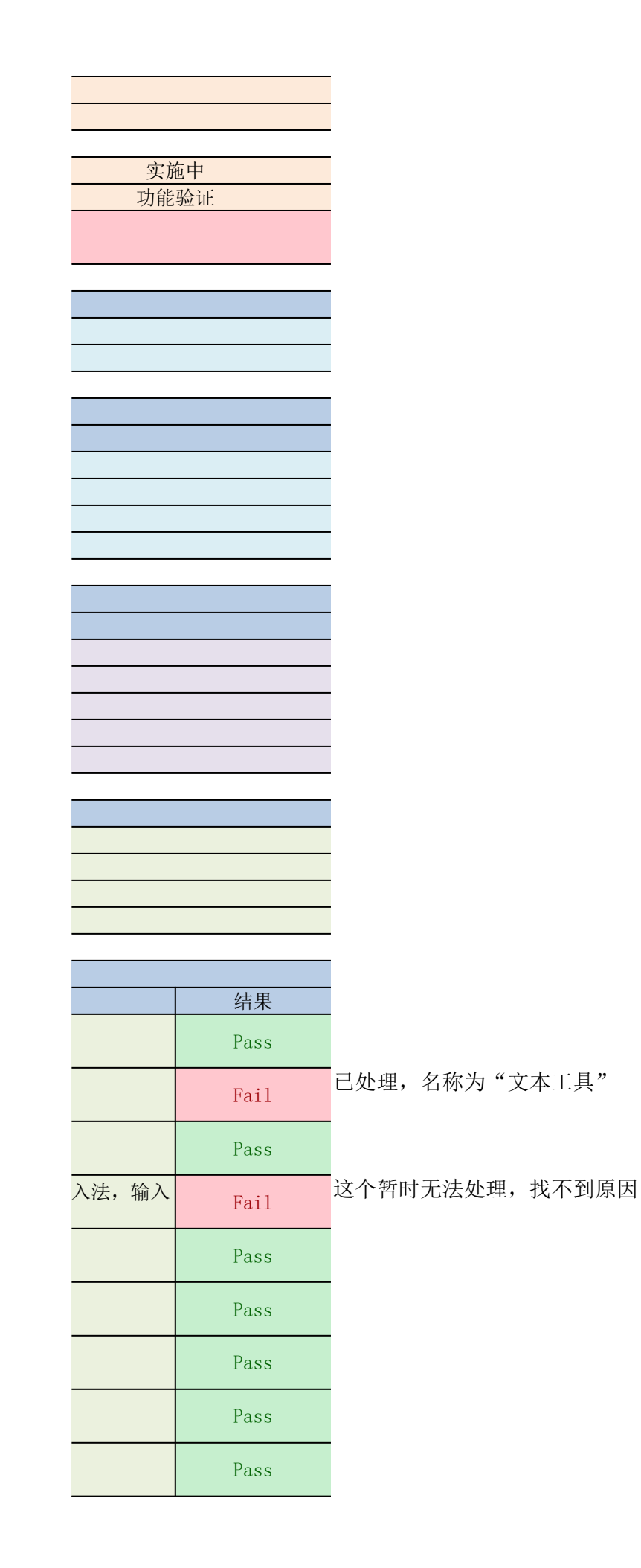

| Pass |
|------|
| Pass |
|      |
|      |
|      |
|      |
|      |
|      |
|      |
|      |
|      |
|      |
|      |
|      |
|      |
|      |
|      |
|      |
|      |
|      |
|      |
|      |
|      |
|      |
|      |
|      |